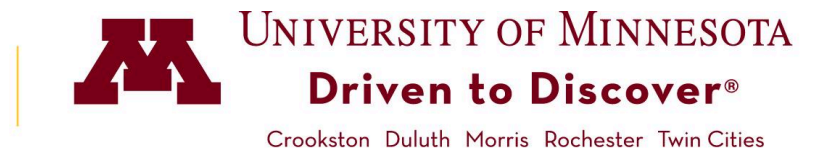

## How to Manage Class Permissions from Faculty Center

Instructors and proxies can issue Class Permission Numbers to allow students to enroll in a class, overriding restrictions such as requisites or required consent.

**Note:** A batch process generates permission numbers for each class approximately 3 weeks prior to registration (set to override requisites, consent, and time period).

## Access

- 1. Log in to **MyU.umn.edu** with your Internet ID and password.
- 2. Click on the **Teaching** tab.
- 3. Click on the **Faculty Center** link at the bottom of the page.
- 4. Click on the **Class Permission** icon **b** for the enrollment section of your class.

| My Teaching Schedule > Spring 2020 > Twin Cities/Rochester |                         |                          |          |                        |                      |                              |        |  |
|------------------------------------------------------------|-------------------------|--------------------------|----------|------------------------|----------------------|------------------------------|--------|--|
|                                                            |                         |                          |          | Personalize   View     | w All 🛛 🔤 🔣          | First 🕢 1 of 1 🕑             | ) Last |  |
|                                                            | Class                   | Class Title              | Enrolled | Days & Times           | Room                 | Class Dates                  |        |  |
| 0                                                          | MUS 3264-001<br>(52085) | French Diction (Lecture) | 0        | TuTh 11:15AM - 12:05PM | Ferguson Hall<br>115 | Jan 21, 2020-<br>May 4, 2020 | URL    |  |

## **Managing Permission Numbers**

The **General Info** tab displays a column of **Permission Numbers**.

To download the list of Class Permission Numbers to Excel, click the **Download** icon.

1. When you give a permission number to a student, click the **Issued** checkbox on that row. The remaining fields will populate once the permission is used.

| Clas  | Class Permission Data Personalize   Find   2 First (1-5 of 5 (2) ) |    |      |        |           |             |          |                        | 1-5 of 5   Last |
|-------|--------------------------------------------------------------------|----|------|--------|-----------|-------------|----------|------------------------|-----------------|
| Seq # | Number                                                             | ID | Name | Issued | Issued By | Issued Date | Status   | Permission<br>Use Date | Expiration Date |
| 1     | 727988                                                             |    |      |        |           |             | Not Used |                        | 05/04/2020      |
| 2     | 103598                                                             |    |      |        |           |             | Not Used |                        | 05/04/2020      |
| 3     | 933200                                                             |    |      |        |           |             | Not Used |                        | 05/04/2020      |
| 4     | 101101                                                             |    |      |        |           |             | Not Used |                        | 05/04/2020      |
| 5     | 950029                                                             |    |      |        |           |             | Not Used |                        | 05/04/2020      |
| OK    | OK Cancel Apply                                                    |    |      |        |           |             |          |                        |                 |

Last reviewed: 04/2024 | srhelp@umn.edu | z.umn.edu/asr-training-and-support

The **Permission** tab checkboxes indicate which restrictions a permission number will override: typically Requisites, Consent, and Time Period (2nd week of the term).

2. Contact your department to adjust individual permission numbers for closed class or Career Restriction.

| Gener | ral Info Permis | sion <u>C</u> omments |              |                                                                                                    |                                                                                                    |                       |                                                                                                    |
|-------|-----------------|-----------------------|--------------|----------------------------------------------------------------------------------------------------|----------------------------------------------------------------------------------------------------|-----------------------|----------------------------------------------------------------------------------------------------|
| Seq # | Number          | ID                    | Closed Class | Requisites Not Met                                                                                                    | Consent Required                                                                                                    | Career<br>Restriction | Permission Time<br>Period                                                                                                    |
| 1     | 727988          |                       |              | $\checkmark$                                                                                                    | $\checkmark$                                                                                                    |                       | <b>V</b>                                                                                                    |
| 2     | 103598          |                       |              | <b>V</b>                                                                                                    | ✓                                                                                                    |                       | <                                                                                                    |
| 3     | 933200          |                       |              | <ul> <li>Image: A start of the start of the start of</li></ul> | <b>v</b>                                                                                                    |                       | <b>v</b>                                                                                                    |
| 4     | 101101          |                       |              | <ul> <li>Image: A start of the start of the start of</li></ul> | <b>v</b>                                                                                                    |                       | <b>V</b>                                                                                                    |
| 5     | 950029          |                       |              | <ul> <li>Image: A start of the start of the start of</li></ul> | <ul> <li>Image: A start of the start of the start of</li></ul> |                       | <ul> <li>Image: A start of the start of the start of</li></ul> |

The **Comments** tab is for entering optional notes, such as the name or ID number of the student.

| Class | Permission Da    | ta    |          | _ | Personalize   Find   🖾   🧱 First 🕢 1-5 of 5 🕟 Last |  |
|-------|------------------|-------|----------|---|----------------------------------------------------|--|
| Gene  | eral Info Permis | ssion | Comments |   |                                                    |  |
| Seq # | Number           | ID    |          |   | Comments                                           |  |
| 1     | 727988           |       |          |   | Peppa Watson                                       |  |
| 2     | 103598           |       |          |   |                                                    |  |
| 3     | 933200           |       |          |   |                                                    |  |
| 4     | 101101           |       |          |   |                                                    |  |
| 5     | 950029           |       |          |   |                                                    |  |
| ОК    | OK Cancel Apply  |       |          |   |                                                    |  |

3. Click the **OK** button at the bottom of the page to save the changes and return to the **Faculty Center**.